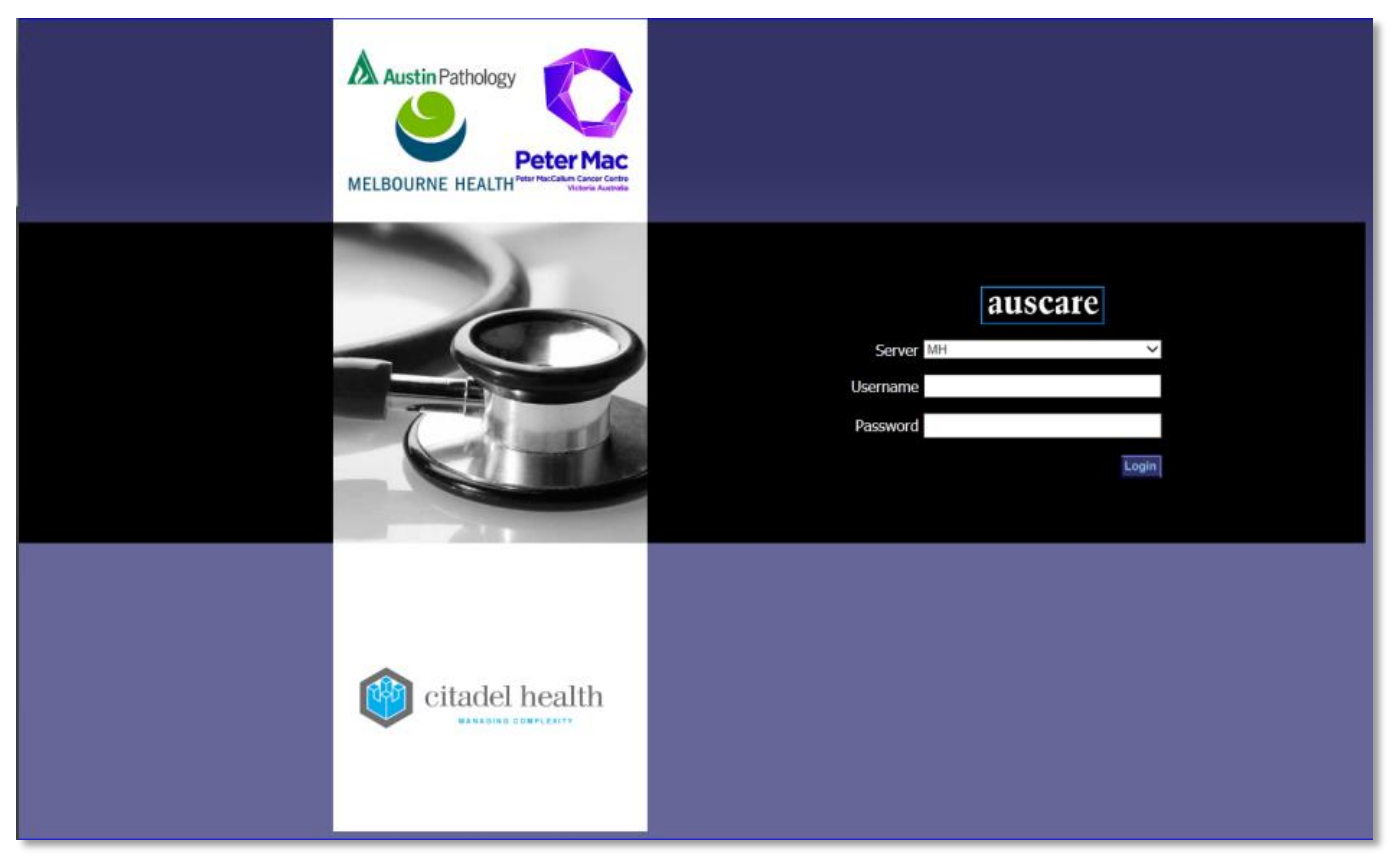

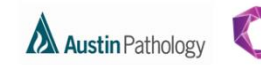

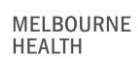

Peter Mac

### CONTENTS

| Favouri | tes                                                                                                    | 3  |
|---------|----------------------------------------------------------------------------------------------------|----|
| Favou   | rites – Create/Modify                                                                                  | 3  |
| 1.      | Create Personal Favourites list                                                                        | 3  |
| 2.      | Modify a Personal Favourite list                                                                       | 4  |
| 3.      | Delete a Personal Favourite                                                                            | 5  |
| 4.      | Selecting Default Personal Favourite                                                                   | 5  |
| 5.      | To add a patient to a Favourites list                                                                  | 6  |
| 6.      | To Create a Shared Favourite                                                                           | 7  |
| 7.      | Modify a Shared Favourite list                                                                         | 8  |
| 8.      | Delete a Shared Favourite list                                                                         | 9  |
| Favou   | rites – View My Favourites                                                                             |    |
| Favou   | rites – Managed Shared                                                                                 | 9  |
| 1.      | To view an audit entry via the My Shared Favourites table                                              | 10 |
| 2.      | To Add a 'My Shared Favourites' to the "Included Shared Favourites" table                              | 11 |
| 3.      | Functions of the Included Shared Favourites table                                                      | 13 |
| 4.      | Removing a Shared Favourite from the "Included Shared Favourites" table                                | 13 |
| 5.      | Selecting Default Shared Favourite                                                                     | 14 |
| 6.      | Search Available Shared Favourites                                                                     | 14 |
| 7.      | To Add "Available Shared Favourites for <hcf unit="">" to the "Included Shared Favourites" table</hcf> | 15 |
| 8.      | To add a patient to a Favourites list                                                                  | 16 |
| Favou   | rites – System Administrator                                                                           | 17 |
| 1.      | Delete a Shared Favourite from the Available Shared Favourites for <hcf unit=""> table</hcf>           |    |
| 2.      | Modify a Shared Favourite from the Available Shared Favourites for <hcf unit=""> table</hcf>           |    |
| 3.      | Clearing or Deleting Shared Favourite(s) from the Modify Shared Favourites table                       | 19 |
| My Tasl | <s button<="" td=""><td>20</td></s>                                                                    | 20 |
| Mv Ta   | isks - Favourites                                                                                      |    |

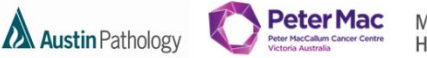

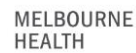

### **FAVOURITES**

- The Favourites screens provide the ability to define lists of patients of Personal Favourites or Shared Favourites.
  - 1. Personal Favourites are a list of patients which you have created to streamline your personal workflow
  - 2. Shared Favourites are a list of patients which you or another user has created to streamline the workflow for a number of users who require the results of the same group of patients.
  - 3. The System Administration function is privilege based and enables a user to make changes (modify and delete) Shared Favourites created by another user.
- Personal and/or Shared favourites lists can only be viewed in My Tasks > Favourites when they are set up and have entries (patients added to them).

#### **Navigation:** User Settings > Favourites

| auscare<br>DR HENRY HOBSON                                                                                                    | My Tasks Enquiry User<br>Settings                                                                                                    |   |
|----------------------------------------------------------------------------------------------------|----------------------------------------------------------------------------------------------------|---|
| Change Password<br>Selection Defaults<br>Additional Links<br>Button Operations<br>Cumulative Profiles<br>Order Settings<br>Order Copies To<br>Favourites<br>View My Favourites<br>Create/Modify<br>Manage Shared<br>Settem Administrator | Personal Favourites: A list of patients created and only be accessed by the user via the My Tasks > Favourites tab.                                     |   |
| System Administrator                                                                                                    | Shared Favourites: A list of patients created for and accessed by multiple users via the My Tasks > Favourites tab, for example within a clinical unit. | • |
|                                                                                                    | Create New Shared Favourite  *Clinical Unit *Description                                                                                                |   |
|                                                                                                    |                                                                                                    |   |

Note: Any changes made to Favourites will take effect immediately. The user does NOT need to logout of the system.

### FAVOURITES - CREATE/MODIFY

#### 1. Create Personal Favourites list

#### Navigation: User Settings > Favourites > Create/Modify

| auscare<br>DR HENRY HOBSON                                                                                                    | My Tasks Enquiry User<br>Settings 1                                                                                                    |
|----------------------------------------------------------------------------------------------------|----------------------------------------------------------------------------------------------------|
| Change Password<br>Selection Defaults<br>Additional Links<br>Button Operations<br>Cumulative Profiles<br>Order Settings<br>Order Settings<br>Order Copies To | New       5         • Create New Personal Favourite       4         Image: Name       A limit of 6 Personal Favourites lists containing up to 200 UR numbers         Delete Favourites lists if there are no patient entries in the list         When AUSLAB is unavailable users may not add, modify or remove patients from the Favourite lists |
| View My Favourites<br>Create/Modify<br>Manage Shared<br>System Administrator                                                                                 | <ul> <li>To create a Personal Favourite</li> <li>1. Select User Settings from the main screen.</li> <li>2. Select the Favourites sub menu option on the left side of screen.</li> <li>3. Select Create/Modify sub menu option</li> </ul>                                                                                                    |
|                                                                                                    | <ul> <li>4. Ensure the Create New Personal Favourites radio button is selected. Note: Orange heading identifies which field is active</li> <li>5. Select the new button</li> </ul>                                                                                                    |

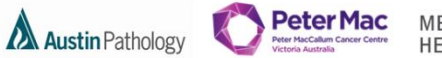

MELBOURNE HEALTH

| New                             |          | Cancel |                        |  |  |  |
|---------------------------------|----------|--------|------------------------|--|--|--|
| O Create New Personal Favourite |          |        |                        |  |  |  |
| . *                             | Name 🖉 🗲 |        | <b>Default Entries</b> |  |  |  |
|                                 | 0        |        | 0                      |  |  |  |
|                                 |          |        |                        |  |  |  |

**6.** Enter the Name of the Personal Favourite in the Name field. Up to 15 characters may be entered.

| New Save 7 Cancel               |         |         |
|---------------------------------|---------|---------|
| O Create New Personal Favourite |         |         |
| t ■ Tame                        | Default | Entries |
| Oncology Unit                   | 0       |         |

**7.** Select Enter, Tab, or Select out of the cell. The text will appear in red to indicate that the entry is not yet saved. Select the Save button displayed in the top row.

| New                                                              |         |         |  |  |  |  |  |  |
|------------------------------------------------------------------|---------|---------|--|--|--|--|--|--|
| • Create New Personal Favourite                                  |         |         |  |  |  |  |  |  |
| Name                                                             | Default | Entries |  |  |  |  |  |  |
| The text will change to black to indicate that it has been saved | •       | 0       |  |  |  |  |  |  |

2. Modify a Personal Favourite list

Navigation: User Settings > Favourites > Create/Modify

| auscare<br>DR ROSA KILLINGTON                             | My Tasks Enquiry User         | NKS     |
|-----------------------------------------------------------|-------------------------------|---------|
| User Settings                                             | New Cancel                    |         |
| Change Password<br>Selection Defaults<br>Additional Links | Create New Personal Favourite |         |
| Button Operations                                         | Cardio Clinic                 | Default |
| Order Settings                                            |                               | 0       |
| Favourites                                                |                               |         |
| Create/Modify                                             |                               |         |
| Manage Shared<br>System Administrator                     |                               |         |

- 1. Select the existing Personal Favourite Name and modify the name.
- **2.** Select Enter, Tab, or Select out of the cell.
- 3. Select the save button to save the modified Personal Favourite List name.

When AUSLAB is unavailable, users may not be able to add, modify or remove patients from the favourite lists.

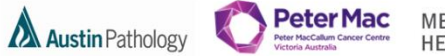

MELBOURNE HEALTH

3. Delete a Personal Favourite

Navigation: User Settings > Favourites > Create/Modify

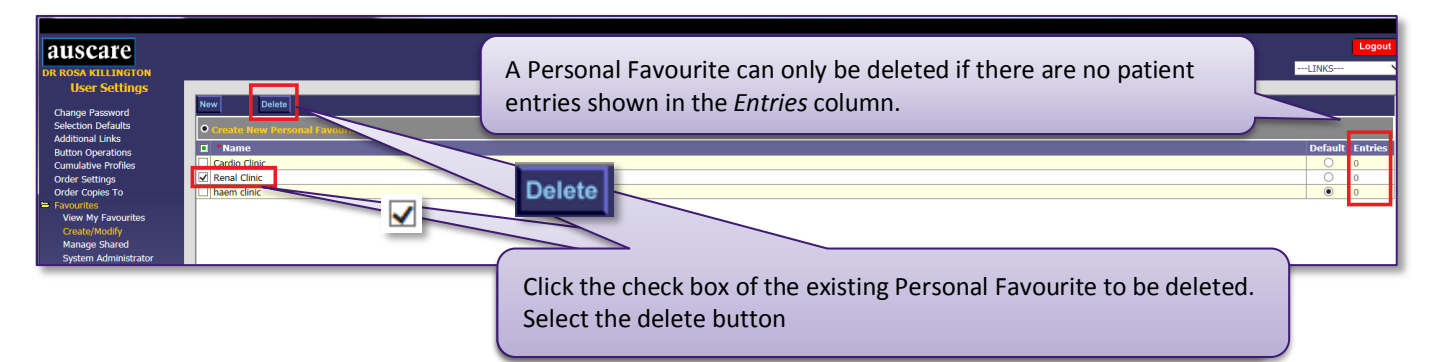

**Note:** The Personal Favourite will be removed from ALL lists in Auscare. The save button is NOT required to delete a Personal Favourite.

4. Selecting Default Personal Favourite

Navigation: User Settings > Favourites > Create/Modify

Selecting Default Personal Favourite sets which Personal Favourite list will be the open list on the My Tasks > Favoutites screen.

| • Create New Personal Favourite |                                                    |  |         |  |  |  |  |
|---------------------------------|----------------------------------------------------|--|---------|--|--|--|--|
| *Name                           |                                                    |  | Default |  |  |  |  |
| Cardio Clinic                   | The radio button in the Default column colocts the |  | 0       |  |  |  |  |
| Renal Clinic                    | The fault button in the Delault column selects the |  | 0       |  |  |  |  |
| haem clinic                     | Personal Favourite List                            |  | ۲       |  |  |  |  |
|                                 |                                                    |  |         |  |  |  |  |

### The Personal Favourite list will be displayed via My Tasks > Favourites if the Personal Favourite list has a patient list

| auscare<br>DR ROSA KILLINGTON<br>My Tasks | Investigations for sign off | aurites         | My Tasks Enquiry User<br>Settings |               |          |             |
|-------------------------------------------|-----------------------------|-----------------|-----------------------------------|---------------|----------|-------------|
| Favourites Lists                          | S Identity                  | Name            | D.O.B.                            | Clinical Unit | Ward     | Last Added  |
| Personal                                  | 🗆 🗹 РМО91104749             | DUMMY, Charm    | 01-Jan-1981                       |               |          | 31-Jul-2017 |
| Cardio Clinic                             | PMEX33157                   | DUMMY, Dum      | 12-Dec-1965                       |               | PM23HRH1 | 31-Jul-2017 |
| Renal Clinic<br>haem clinic               | □ 🗹 PM062659888             | Dummy, Don Juan | 01-Apr-1979                       |               |          | 31-Jul-2017 |
| Shared                                    |                             |                 |                                   |               |          |             |

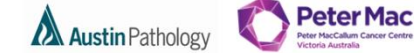

MELBOURNE HEALTH

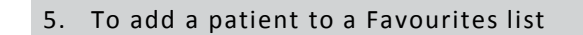

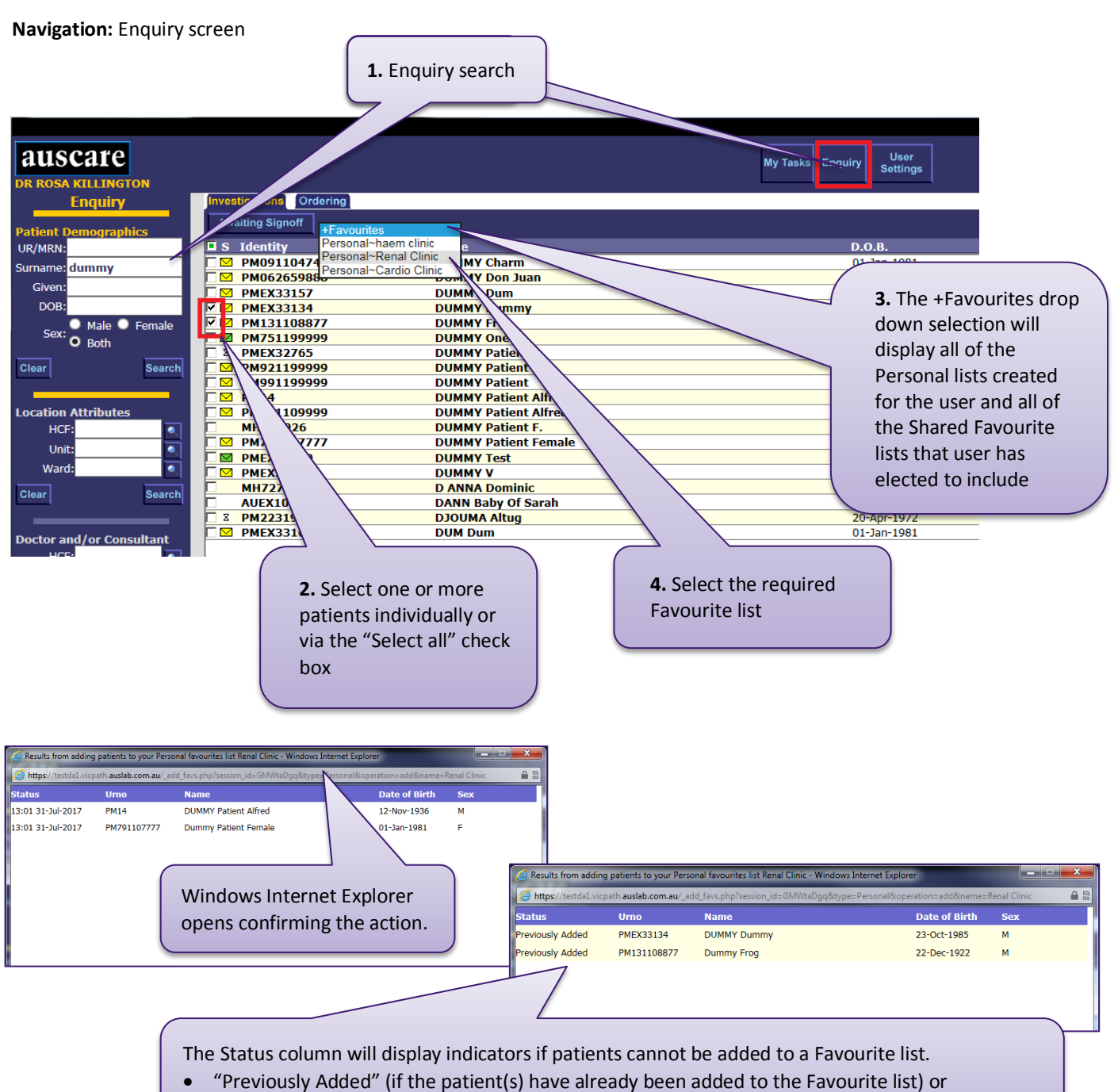

• "Limit" (if the Favourite list already has 200 entries).

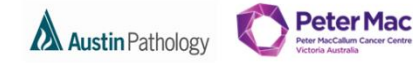

MELBOURNE HEALTH

6. To Create a Shared Favourite

Navigation: User Settings > Favourites > Create /Modify

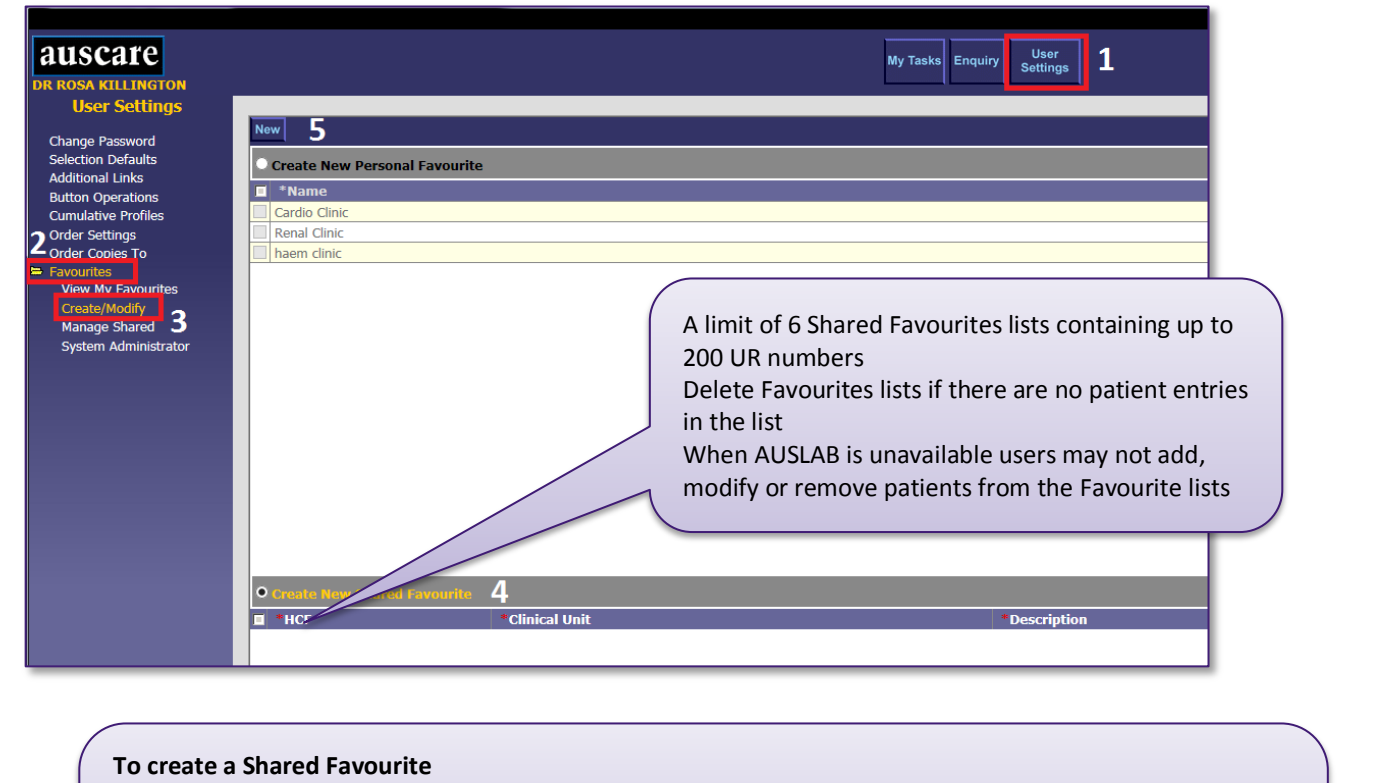

- 1. Select User Settings from the main screen.
- 2. Select the Favourites sub menu option on the left side of screen.

New

- 3. Select Create/Modify sub menu option
- **4.** Ensure the Create New Shared Favourites radio button is selected. Note: Orange heading identifies which field is active
- 5. Select the new button

| • | • Create New Shared Favourite |                |              |          |         |         |  |  |  |
|---|-------------------------------|----------------|--------------|----------|---------|---------|--|--|--|
|   | *HCF                          | *Clinical Unit | *Description | *Purpose | Include | Entries |  |  |  |
|   | ٩,                            |                |              |          |         |         |  |  |  |

**6.** Enter a HCF ,Look Up button available. The HCF field is mandatory and is marked with a red asterisk.

| • | • Create New Shared Favourite |   |                |              |           |         |         |  |
|---|-------------------------------|---|----------------|--------------|-----------|---------|---------|--|
|   | *HCF                          |   | *Clinical Unit | *Description | * Purpose | Include | Entries |  |
|   | МН                            | 0 |                |              |           |         |         |  |

**7.** Enter a Clinical Unit either manually or via the Look Up button. The Clinical Unit field is mandatory and is marked with a red asterisk.

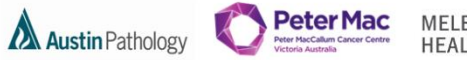

MELBOURNE HEALTH

| O Crea | • Create New Shared Favourite |                |              |          |         |         |  |  |  |
|--------|-------------------------------|----------------|--------------|----------|---------|---------|--|--|--|
| 🔳 *H   | CF                            | *Clinical Unit | *Description | *Purpose | Include | Entries |  |  |  |
| MH     | ٩                             | CARD~MH        |              |          |         |         |  |  |  |

**8.** Enter a Description. The Description has a character limit of 15 characters. The Description field is mandatory and is marked with a red asterisk.

| • | • Create New Shared Favourite |    |                |    |               |          |         |         |  |
|---|-------------------------------|----|----------------|----|---------------|----------|---------|---------|--|
|   | *HCF                          |    | *Clinical Unit |    | *Description  | *Purpose | Include | Entries |  |
|   | МН                            | ٩, | CARD~MH        | 0, | Cardio shared |          |         |         |  |
|   |                               |    |                |    |               | ^        |         |         |  |
|   |                               |    |                |    |               | $\sim$   |         |         |  |
|   |                               |    |                |    |               |          |         |         |  |

**9.** Enter a Purpose. A pop up box will open that allows input of up to 60 characters. This box collapses once focus is out of the field. The Purpose field is mandatory and is marked with a red asterisk.

| • | • Create New Shared Favourite |  |                |              |                   |         |         |  |
|---|-------------------------------|--|----------------|--------------|-------------------|---------|---------|--|
|   | *HCF                          |  | *Clinical Unit | *Description | *Purpose          | Include | Entries |  |
|   | MH                            |  | CARD~MH        | Cardio share | registrars folder |         |         |  |

10. Once a Shared Favourite is created it can be included to be used. This can be done by Selecting in the Include column check box for the Shared Favourite.(See below information regarding Shared Favourites)

| • Create New Shared Favourite                                                                                                    |       |    |                |              |                   |              |         |  |  |
|----------------------------------------------------------------------------------------------------|-------|----|----------------|--------------|-------------------|--------------|---------|--|--|
|                                                                                                    | * HCF | :  | *Clinical Unit | *Description | *Purpose          | Include      | Entries |  |  |
|                                                                                                    | MH    | ۹, | CARD~MH        | Cardio share | registrars folder | $\checkmark$ | 0       |  |  |
| <b>11.</b> Select the save button to save the New Shared Favourite entry. The Shared Favourite will now be available to add a patient/s to it or when moving patient/s to it. |       |    |                |              |                   |              |         |  |  |

### 7. Modify a Shared Favourite list

Navigation: User Settings > Favourites > Create /Modify

| • Create New Shared Favourite                              |                                                                                      |                                                     |                                                                                                    |                                                  |           |  |  |  |  |
|------------------------------------------------------------|--------------------------------------------------------------------------------------|-----------------------------------------------------|----------------------------------------------------------------------------------------------------|--------------------------------------------------|-----------|--|--|--|--|
| HCF                                                        | *Clinical Unit                                                                       | *Description                                        | *Purpose                                                                                                    | Include                                          | Entries   |  |  |  |  |
| 🗌 МН 📃 🔍                                                   | CARD~MH                                                                              | Cardio share                                        | registrars folder                                                                                                    | $\checkmark$                                     | 0         |  |  |  |  |
| 1. Modify<br>2. Modify<br>button<br>3. Modify<br>4. Modify | an existing HCF ei<br>an existing Clinica<br>an existing Descri<br>an existing Purpo | ther manually of<br>I Unit either ma<br>ption<br>se | r via the Look Up button<br>nually or via the Look Up<br><b>5.</b> Select the save button to<br>modified Shared Favourite<br><b>Note:</b> The modified Shared<br>changes are reflected in th | o save the<br>entry.<br>I Favourit<br>e Audit tr | e<br>ail. |  |  |  |  |

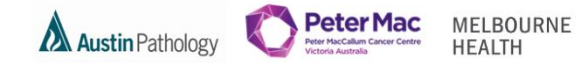

8. Delete a Shared Favourite list that you created

**Navigation:** User Settings > Favourites > Create/Modify

On the Create/modify screen you can only delete shared favourites which you have created.

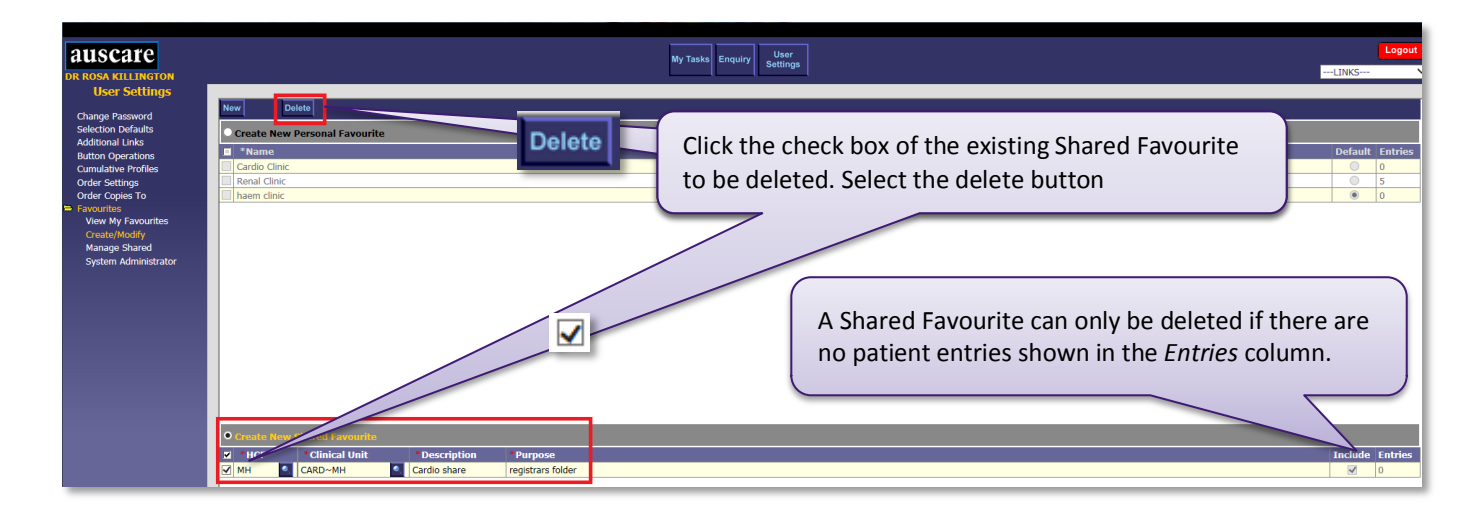

#### FAVOURITES - VIEW MY FAVOURITES

#### Navigation: User Settings > Favourites > View My Favourites

| auscare<br>DR ROSA KILLINGTON                                                                                                    |                                                            | My Tasks Enquiry User Settings                                          |                                                             |                                                                         | LINKS                |
|----------------------------------------------------------------------------------------------------|------------------------------------------------------------|-------------------------------------------------------------------------|-------------------------------------------------------------|-------------------------------------------------------------------------|----------------------|
| Change Resource<br>Selection Defaults<br>Additional Links<br>Button Operations<br>Cumulative Profiles<br>Order Settings<br>Order Settings<br>Order | Personal Favourites Cardio Clinic Renal Clinic haem clinic | <b>Read only access</b> to<br>Shared Favourites t<br>within the AUSCARE | o view any existin<br>hat they have el<br>E > My Tasks > Fa | ng Personal Favourites a<br>ected to Include in their<br>avourites tab. | and any              |
|                                                                                                    | Included Shared Favourites                                 |                                                                         |                                                             |                                                                         |                      |
|                                                                                                    | Name<br>MH~CARD~Cardio share                               | Date/Time<br>14:17 31–Jul–17                                            | Created By<br>clin                                          | Purpose<br>registrars folder                                            | Default Entries<br>0 |

### FAVOURITES - MANAGED SHARED

My Shared Favourites table enables users to:

- View the Shared Favourites created by you and other users.
- View the number of patient entries for each Shared Favourite.
- View the audit entries for each Shared Favourite.
- Enable a Shared Favourite to display in your 'My Tasks' screen

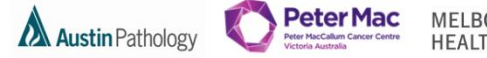

MELBOURNE HEALTH

Navigation: User Settings > Favourites > Managed Shared

| auscare<br>DR ROSA KILLINGTON                                                                                                    | My Taska Enquiry User<br>Settings                                                                                                    | Logout<br>LINKS V                                |
|----------------------------------------------------------------------------------------------------|----------------------------------------------------------------------------------------------------|--------------------------------------------------|
| Order Setturings     Change Password     Selection Defaults     Additional Links     Button Operations     Cumulate PortIeles     Order Costenge     Order Costenge     Order Settings     Order Settings     Order Settings     Order Settings     System Administrator      Filters      Wy Securities     System Administrator      Filters      Seare Variable Shared     Favour | Medical Executive       Date/Time       Created By         Met-CAD-Cardo share       [4:17 33-36-17]       (dn         By default the system displays the "My Shared Favourites" filter.       Any Shared Favourites, created by the user, display in the table with the number of entries displayed in the Entries column.                                                                                                    | patient                                          |
| The Manag<br>• M                                                                                                    | Included Shared Favourites      Name     Name     Na | Only one table is<br>enabled at any one<br>time. |
| • Se                                                                                                    | arch Available Shared Favourites                                                                                                    |                                                  |

### 1. To view an audit entry via the My Shared Favourites table

Navigation: User Settings > Favourites > Managed Shared

| auscare<br>DR ROSA KILLINGTON                                                                                                    |                                                                                                    | My Tasks Enquiry User<br>Settings                           |                 |                   | LINKS                 | ogout |
|----------------------------------------------------------------------------------------------------|----------------------------------------------------------------------------------------------------|-------------------------------------------------------------|-----------------|-------------------|-----------------------|-------|
| User Settings<br>Change Password<br>Selection Defaults<br>Additional Links<br>Button Operations<br>Cumulative Profiles<br>Order Settings<br>Order Crower To<br>Favourites<br>Create/Movings<br>System Administrator<br>Filters<br>O My Shared Favourites<br>Search Available Shared<br>Favourites | Audit<br>• My Shanned Audit<br>• Hame<br>• Hame<br>• | the Audit radio button for the require<br>the audit button. | ed Shared Favo  | Created By<br>idn | Entries Audit         |       |
|                                                                                                    | Included Shared Favourites     Name                                                                                                    |                                                             | Date/Time       | Created By        | Default Entries Audit | it    |
|                                                                                                    | MHCARDCardio share                                                                                                    |                                                             | 14:17 31-Jul-17 | clin              | 2 8                   |       |

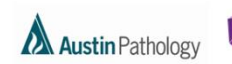

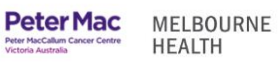

| auscare                               |                                    |                      | Back My Tasks En             | quiry User           | Logout                    |              |
|---------------------------------------|------------------------------------|----------------------|------------------------------|----------------------|---------------------------|--------------|
| DR ROSA KILLINGTON                    |                                    |                      |                              | Settings             | LINKS                     | <u>-</u>     |
| User Settings                         |                                    |                      |                              |                      |                           |              |
| channe Daarmand                       |                                    |                      |                              | Audit                |                           | 1            |
| Change Password<br>Soloction Dofpulto | Date llser                         | Name                 | Description                  |                      | Event                     |              |
| Additional Links                      | 14:17 31-Jul-17 DR ROSA KILLINGTON | MH~CARD~Cardio share | Favourite List created       |                      | Created                   |              |
| Button Operations                     | 14:17 31-Jul-17 DR ROSA KILLINGTON | MH~CARD~Cardio share | Added to Included Favourites | N                    | Added                     |              |
| Cumulative Profiles                   |                                    |                      |                              | registrars folder    |                           |              |
| Order Settings                        |                                    |                      |                              |                      |                           |              |
| Order Copies To                       |                                    |                      |                              |                      |                           |              |
| = Favourites                          |                                    |                      |                              |                      |                           |              |
| View My Favourites                    |                                    |                      |                              |                      |                           |              |
| Manage Shared                         |                                    |                      |                              |                      |                           |              |
| System Administrator                  |                                    |                      |                              |                      |                           |              |
| -,                                    |                                    |                      |                              |                      |                           |              |
|                                       |                                    |                      |                              |                      |                           |              |
|                                       |                                    |                      |                              |                      |                           |              |
|                                       |                                    |                      |                              |                      |                           |              |
| Filters                               |                                    |                      |                              |                      |                           |              |
| • My Shared Favourites                |                                    |                      |                              |                      |                           |              |
| - Search Available Shared             |                                    |                      |                              |                      |                           |              |
| Favourites                            |                                    |                      |                              |                      |                           |              |
|                                       |                                    |                      |                              |                      |                           | $\mathbf{N}$ |
|                                       |                                    |                      |                              |                      |                           |              |
| Au                                    | dit entries include:               |                      |                              |                      |                           | 1            |
|                                       |                                    |                      |                              |                      |                           |              |
|                                       |                                    |                      |                              |                      |                           |              |
| Tin                                   | o /Data of any activity            | to the Shared E      | avourito (croatod            | configuration change | tos included or removed)  |              |
|                                       | ie Date of any activity            | to the Shareu P      | avounte (createu,            | conngui ation chang  | ses, included of removed) |              |
| De                                    | scription outlines the             | Shared Favourite     | activity                     |                      |                           |              |
| De                                    | scription outlines the             |                      | activity.                    |                      |                           |              |
| Eve                                   | ent: 'Created', 'Modifie           | ed', 'Added' or 'F   | Removed'.                    |                      |                           |              |
| Ne                                    | ter The (Durn each is via          | ،                    |                              |                      |                           |              |
| INO                                   | te: The Purpose is vie             | wed through a r      | nouse nover on ar            | ly column entry with | nin the Audit table.      |              |
| Evi                                   | + the Audit screen and             | roturn to the M      | v Sharod Eavourite           | s table screen selec | t the back button         |              |
|                                       | the Audit Screen and               | return to the M      | y Shareu i avounte           | s table scieen selec |                           |              |
|                                       |                                    |                      |                              |                      |                           |              |
|                                       |                                    |                      |                              |                      |                           |              |
|                                       |                                    |                      |                              |                      |                           |              |
|                                       |                                    |                      |                              |                      |                           |              |
|                                       |                                    |                      |                              |                      |                           |              |

2. To Add a 'My Shared Favourites' to the "Included Shared Favourites" table

This action results in the selected Shared Favourite displaying on your My Tasks screen.

Navigation: User Settings > Favourites > Managed Shared

| auscare<br>DR ROSA KILLINGTON                                                                                                    |                                                                                                    | My Tasks Enquiry Settings                                                                           |                                                                                                   |                                              | Logout        |
|----------------------------------------------------------------------------------------------------|----------------------------------------------------------------------------------------------------|----------------------------------------------------------------------------------------------------|---------------------------------------------------------------------------------------------------|----------------------------------------------|---------------|
| User Settings<br>Change Password<br>Selection Defaults<br>Additional Links<br>Button Operations<br>Cumulative Profiles<br>Order Cooles To<br>Coder Settings<br>Order Cooles To<br>Coder Settings<br>Order Cooles To<br>Coder Settings<br>Order Cooles To<br>Coder Settings<br>Order Cooles To<br>Coder Settings<br>Order Cooles To<br>Coder Settings<br>Order Cooles To<br>Coder Settings<br>Order Cooles To<br>Coder Settings<br>Order Cooles To<br>Coder Settings<br>Order Cooles To<br>Coder Settings<br>Order Cooles To<br>Coder Settings<br>Order Cooles To<br>Coder Settings<br>Order Settings<br>Order Cooles To<br>Coder Settings<br>Order Cooles To<br>Coder Settings<br>Order Cooles To<br>Coder Settings<br>Order Cooles To<br>Coder Settings<br>Order Cooles To<br>Coder Settings<br>Order Cooles To<br>Coder Settings<br>Order Coder Settings<br>Order Coder Settings<br>Order Settings<br>Order Settings<br>Order Settings<br>Order Coder Settings<br>Order Settings<br>Order Settin | Autif     Add       Image: State of the state     Add       Image: State of the state     Add <th>eck box for the required Sl<br/>button will display if there<br/>ded Shared Favourites tab<br/>button.</th> <th>Date/Time<br/>11:35 01-Aug-17<br/>11:37 01-Aug-17<br/>hared Favourite(s<br/>are less than six<br/>lle.</th> <th>Created By<br/>clin<br/>clin<br/>s).<br/>entries</th> <th>Entries Audit</th> | eck box for the required Sl<br>button will display if there<br>ded Shared Favourites tab<br>button. | Date/Time<br>11:35 01-Aug-17<br>11:37 01-Aug-17<br>hared Favourite(s<br>are less than six<br>lle. | Created By<br>clin<br>clin<br>s).<br>entries | Entries Audit |
|                                                                                                    | Included Shared Favourites  Included Shared Favourites IMH~CARD~Cardiac share                                                                                                    | Date/Tin<br>11:35 01-/                                                                              | ie Created By<br>Lug-17 clin                                                                      | Default                                      | Entries Audit |

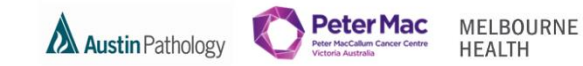

Navigation: User Settings > Favourites > View My Favourites > Included Shared Favourites table

|                           |                            |                          |                    |                                                                                                    | •              |
|---------------------------|----------------------------|--------------------------|--------------------|----------------------------------------------------------------------------------------------------|----------------|
| auscare                   |                            | My Tasks Enguiry User    |                    |                                                                                                    | Logout         |
| DR ROSA KILLINGTON        |                            | Settings                 |                    |                                                                                                    | LINKS 🗸        |
| User Settings             |                            |                          |                    |                                                                                                    |                |
|                           | Audit                      |                          |                    |                                                                                                    |                |
| Selection Defaults        | O Mu Chanad Taurunitan     |                          |                    |                                                                                                    |                |
| Additional Links          |                            |                          |                    | 0                                                                                                    | Fatility Audit |
| Button Operations         | MHarCARDarCardiac share    |                          | 11:25 01-000-17    | created By                                                                                                    |                |
| Order Settings            | MH~RESP~Resp Med share     |                          | 11:35 01-Aug-17    | clin                                                                                                    | 0 0 ^          |
| Order Conies To           |                            |                          | ario, or hag ri    | - China - China - Chin |                |
| 🖨 Favourites              |                            |                          |                    |                                                                                                    |                |
| View My Favourites        |                            |                          |                    |                                                                                                    |                |
| Manage Shared             |                            |                          |                    |                                                                                                    |                |
| System Administrator      | The Shared Favourite       | (s) will be added to the | Included Shared    |                                                                                                    |                |
|                           |                            | (b) will be duded to the | mendaca Sharea     |                                                                                                    |                |
|                           | Favourites table.          |                          |                    |                                                                                                    |                |
|                           |                            |                          |                    |                                                                                                    |                |
| Filters                   |                            |                          |                    |                                                                                                    |                |
| • My Shared Favourites    |                            |                          |                    |                                                                                                    |                |
| - Search Available Shared |                            |                          |                    |                                                                                                    |                |
| Favourites                |                            |                          |                    |                                                                                                    |                |
|                           |                            |                          |                    |                                                                                                    |                |
|                           |                            |                          |                    |                                                                                                    |                |
|                           |                            |                          |                    |                                                                                                    | $\sim$         |
|                           |                            |                          |                    |                                                                                                    |                |
|                           | Included Shared Favourites |                          |                    |                                                                                                    |                |
|                           | Name                       | Date                     | e/Time Created By  | Default                                                                                                    | Entries Audit  |
|                           | MH~CARD~Cardiac share      | 11-3                     | 5.01-Aug-17 clip   |                                                                                                    |                |
|                           | MH~RESP~Resp Med share     | 11:3                     | 7 01-Aug-17   clin | 0                                                                                                    | 0              |
|                           |                            |                          |                    |                                                                                                    |                |

The Shared Favourite(s) will appear in the Favourites drop down boxes when adding patients to a Favourite list, removing patients from a Favourite list or when moving patients to another Favourite list.

| auscare<br>DR ROSA KILLINGTON   |                                     | My Tasks Enquiry User<br>Settings |
|---------------------------------|-------------------------------------|-----------------------------------|
| Enquiry<br>Patient Demographics | Awaiting Signoff +Favourites        |                                   |
| UR/MRN:                         | S Identity Personal~haem clinic     | D.O.B. !                          |
| Surname: test                   | MH410 Personal~Cardio Clinic        | 23-Jun-1987                       |
| Civen:                          | MH411 Shared~MH~CARD~Cardiac share  | 23-Jun-1987                       |
|                                 | MH412 Shared~MH~RESP~Resp Med share | 23-Jun-1987                       |
| DOB:                            | MH415 TEST Tester                   | 23-Jun-1987                       |
| 💦 🔍 Male 🔍 Female               | MH963 TEST Maria                    | 20-Jun-1975                       |
| Sex: O Both                     | MHEX56 TEST Matt                    | 25-Aug-1967                       |
|                                 | MHW2386237 TEST Merpason            | e 16-May-1972                     |

The Shared Favourite(s) will also be available in the My Tasks > Favourites tab **Shared Favourites List** once patients are assigned to it.

#### Navigation: My Tasks > Favourites

| auscare<br>DR ROSA KILLINGTON                                                |                                 |                  | My Tasks Enquiry User<br>Settings             |                                   |                                |                                      | LINKS | Logout |
|------------------------------------------------------------------------------|---------------------------------|------------------|-----------------------------------------------|-----------------------------------|--------------------------------|--------------------------------------|-------|--------|
| My Tasks                                                                     | Investigations for sig          | n off Favourites |                                               |                                   |                                |                                      |       |        |
| Favourites Lists                                                             | 🗖 💲 Identity                    | Name             | D.O.B.                                        | Clinical Unit                     | Ward                           | Last Added                           |       | Print  |
| O Personal                                                                   | □ MH410                         | TEST, Test       | 23-Jun-1987                                   |                                   |                                | 01-Aug-2017                          |       |        |
| Renal Clinic  Minred  MirkeRSP Resp Med share  Created 11:37 01-Aug- purpose | -2017 by clin for Registrars sh | are Info         | rmation relating to<br>ourite list displays v | ) the creation o<br>vhen the mous | of the persor<br>se if hovered | nal or shared<br>I near the list tit | :le.  |        |

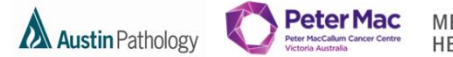

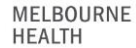

3. Functions of the Included Shared Favourites table

| 21150270                                               |                                       |                           | zor                |                 |            | Log          | out        |  |
|--------------------------------------------------------|---------------------------------------|---------------------------|--------------------|-----------------|------------|--------------|------------|--|
|                                                        |                                       | My Tasks Enquiry Set      | ings               |                 |            | LINKS        | <b>_</b>   |  |
| User Settings<br>Change Password<br>Selection Defaults | Audit O Available Shared Favourites   |                           |                    |                 |            |              |            |  |
| Additional Links                                       | □ Name                                |                           | Date/T             | ime Crea        | ated By E  | ntries Audit | C          |  |
| Cumulative Profiles                                    | MH~CARD~Cardiac share                 |                           | 11:35 0            | 1-Aug-17 clin   | 0          | ۲            |            |  |
| Order Settings                                         | MH~RESP~Resp Med share                |                           | 11:37 0            | 1-Aug-17 clin   | 0          | 0            |            |  |
| Order Copies To     Eavourites                         |                                       |                           |                    |                 |            |              |            |  |
| View My Favourites                                     |                                       |                           |                    |                 |            |              |            |  |
| Create/Modify                                          |                                       |                           |                    |                 | )          |              |            |  |
| Manage Shared<br>System Administrator                  |                                       | View the number of entr   | ies for each Share | d Favourite lis | ted and    |              |            |  |
| System Rummistrator                                    |                                       | accign a default Shared [ | avourito           |                 |            |              |            |  |
|                                                        | assign a default Shared Favourite.    |                           |                    |                 |            |              |            |  |
|                                                        |                                       | l                         |                    |                 |            |              |            |  |
| Filters                                                |                                       |                           |                    |                 |            |              |            |  |
| My Shared Favourites                                   |                                       |                           |                    |                 |            |              |            |  |
| - Search Available Shared                              |                                       |                           |                    |                 |            |              |            |  |
| Favourites                                             |                                       |                           |                    |                 |            |              |            |  |
| *HCE-                                                  |                                       |                           |                    |                 |            |              |            |  |
| Unit:                                                  |                                       |                           |                    |                 |            |              |            |  |
|                                                        |                                       |                           |                    |                 |            |              | $\sim$     |  |
| Search Clear                                           |                                       |                           |                    |                 | 1          |              | <b>a</b> 1 |  |
|                                                        | Included Shared Favourites            |                           |                    |                 |            | _            |            |  |
|                                                        | □ Name                                |                           | Date/Time          | Created By      | Default Ei | ntries Audit |            |  |
|                                                        | MH~CARD~Cardiac share                 |                           | 11:35 01-Aug-17    | clin            | 2          |              |            |  |
|                                                        | I I I I I I I I I I I I I I I I I I I |                           | 11.57 01-Mug*17    | Citr            | - I        | ~            | 1          |  |
|                                                        |                                       |                           |                    |                 |            |              |            |  |
|                                                        |                                       |                           |                    |                 |            |              |            |  |

4. Removing a Shared Favourite from the "Included Shared Favourites" table

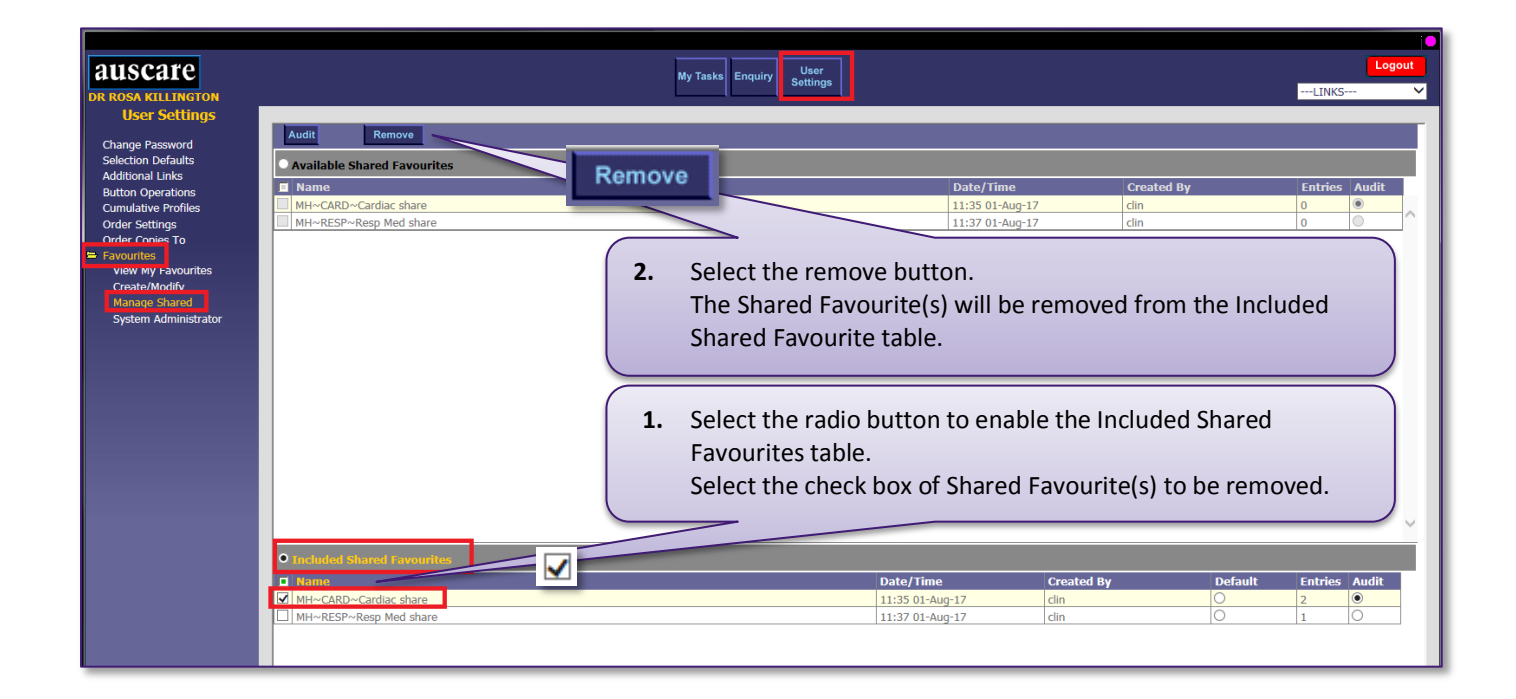

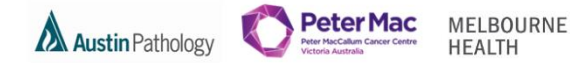

5. Selecting Default Shared Favourite

Navigation: User Settings > Favourites > Managed Shared

Selecting Default shared Favourite sets which Shared Favourite list will be the open list on the My Tasks > Favoutites screen.

| • Included Shared Favourites |                                                                          |                 |            |         |         |       |  |  |
|------------------------------|--------------------------------------------------------------------------|-----------------|------------|---------|---------|-------|--|--|
| Name Name                    |                                                                          | Date/Time       | Created By | Default | Entries | Audit |  |  |
| MH~CARD~Cardiac share        |                                                                          | 11:35 01-Aug-17 | clin       | •       | 2       | ۲     |  |  |
| MH~RESP~Resp Med share       |                                                                          | 11:37 01-Aug-17 |            | 0       | 1       | 0     |  |  |
| 1                            | The radio button in the Default column selects the Shared Favourite List |                 |            |         |         |       |  |  |

The Shared Favourite list will be displayed via My Tasks > Favourites if the Shared Favourite list has a patient list

| <b>AUSCATE</b><br>DR ROSA KILLINGTON<br>My Tasks                      | Inve | istigations for sign off |                      | My Tasks Enquiry User<br>Settings |                   |        |             |
|-----------------------------------------------------------------------|------|--------------------------|----------------------|-----------------------------------|-------------------|--------|-------------|
| Favourites Lists                                                      |      | S Identity               | Name                 | D.O.B.                            | Clinical Unit     | Ward   | Last Added  |
| Personal                                                              |      | MH456                    | JOHNSON, Wendy       | 11-Mar-1926                       |                   |        | 01-Aug-2017 |
| Renal Clinic                                                          |      | MH8912                   | JONES-JOHNSON, Peter | 05-May-1963                       |                   |        | 01-Aug-2017 |
| O Shared<br>- MH~CARD<br>Cardiac share<br>- MH~RtSP<br>Resp Med share |      |                          |                      | Default Shared                    | Favourite list di | splays |             |

6. Search Available Shared Favourites

Navigation: User Settings > Favourites > Managed Shared

The Search Available Shared Favourites enables users to:

• Search the system for ALL (logged in user and other users) current Shared Favourites.

This function would be performed if a user wanted to:

- Include their own and/or other users Shared Favourite(s).
- View the audit trail for their own and/or other users Shared Favourite(s).
- Delete their own and/or other users Shared Favourite(s) off the system.

|                                                                                                    | AUSCARE<br>DR ROSA RULINGTON<br>User Settings                                                                                                    | My Tasks Enquiry User<br>Settings |
|----------------------------------------------------------------------------------------------------|----------------------------------------------------------------------------------------------------|-----------------------------------|
| Note: The user must<br>have Favourites<br>Administrator privilege<br>to delete other user's<br>Shared Favourite(s).<br>A Shared Favourite<br>must have 0 patient<br>entries to be enabled<br>for selection. | Change Password<br>Addition Defaults<br>Button Operations<br>Order Settings<br>Order Settings<br>Preventies<br>Preventies<br>Preventies<br>System Administrator<br>Filters<br>My Shared Favourites<br>Preventies<br>HCF:<br>Unit:<br>Sourch Claar | No Available Shared Favourites    |
|                                                                                                    | Included Shared Favourites      Name     MH- <card>-Cardiac share</card>                                                                                                    |                                   |
|                                                                                                    | MH~RESP~Resp Med share                                                                                                    |                                   |

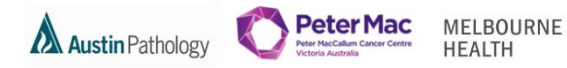

A user is ONLY able to search other user's Shared Favourites within the same division, via Auscare User Settings > Favourites > Managed Shared > Search Available Shared Favourites.

i.e. Forensic users will NOT be able to view Pathology user Shared Favourites and visa versa.

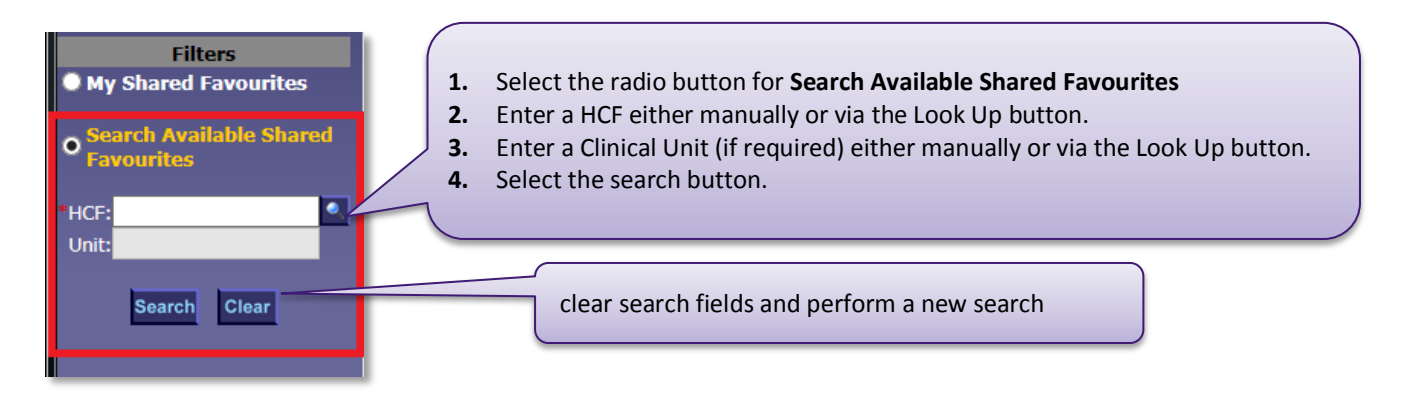

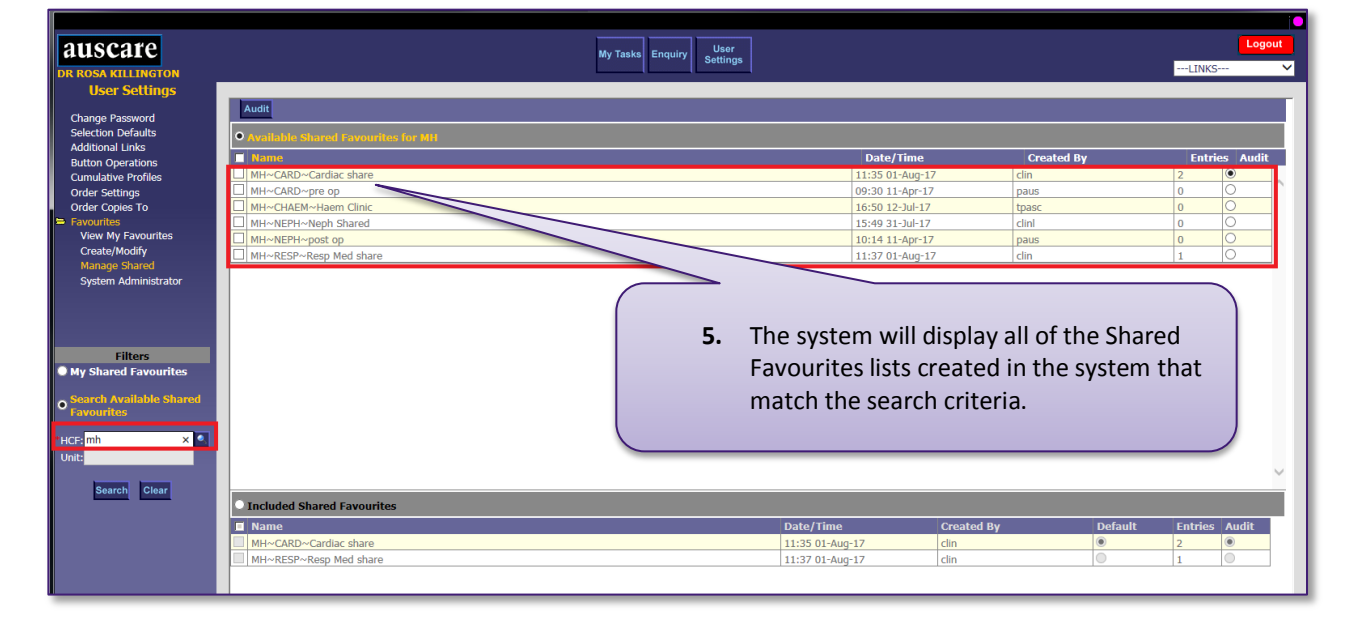

### 7. To Add "Available Shared Favourites for <HCF/Unit>" to the "Included Shared Favourites" table

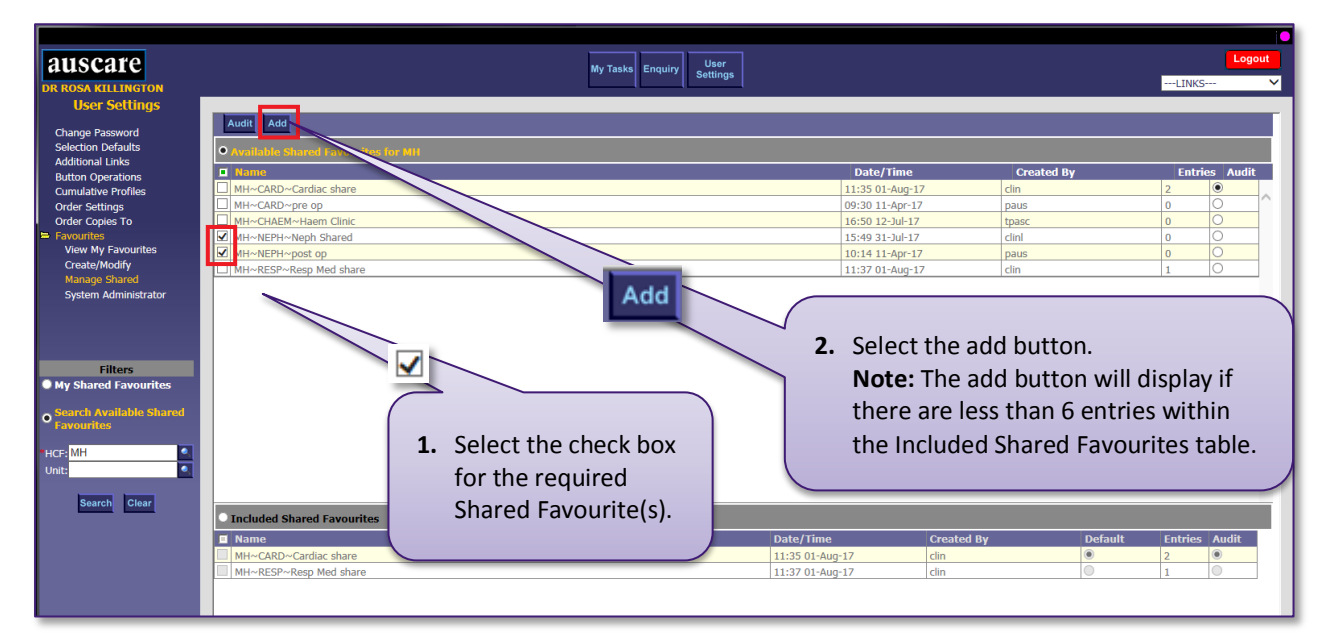

Navigation: User Settings > Favourites > Managed Shared

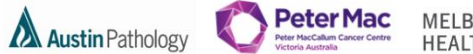

MELBOURNE HEALTH

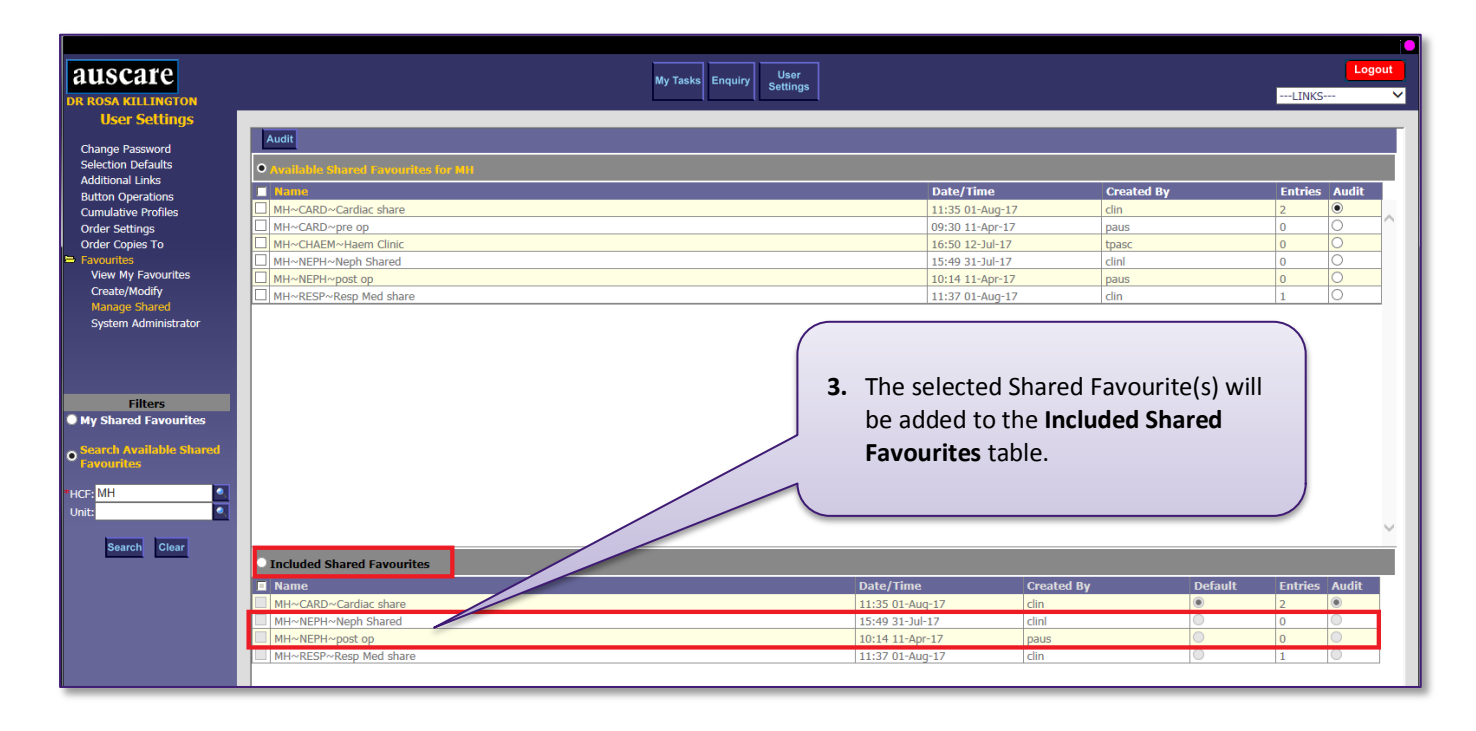

8. To add a patient to a Favourites list

### Navigation: Enquiry

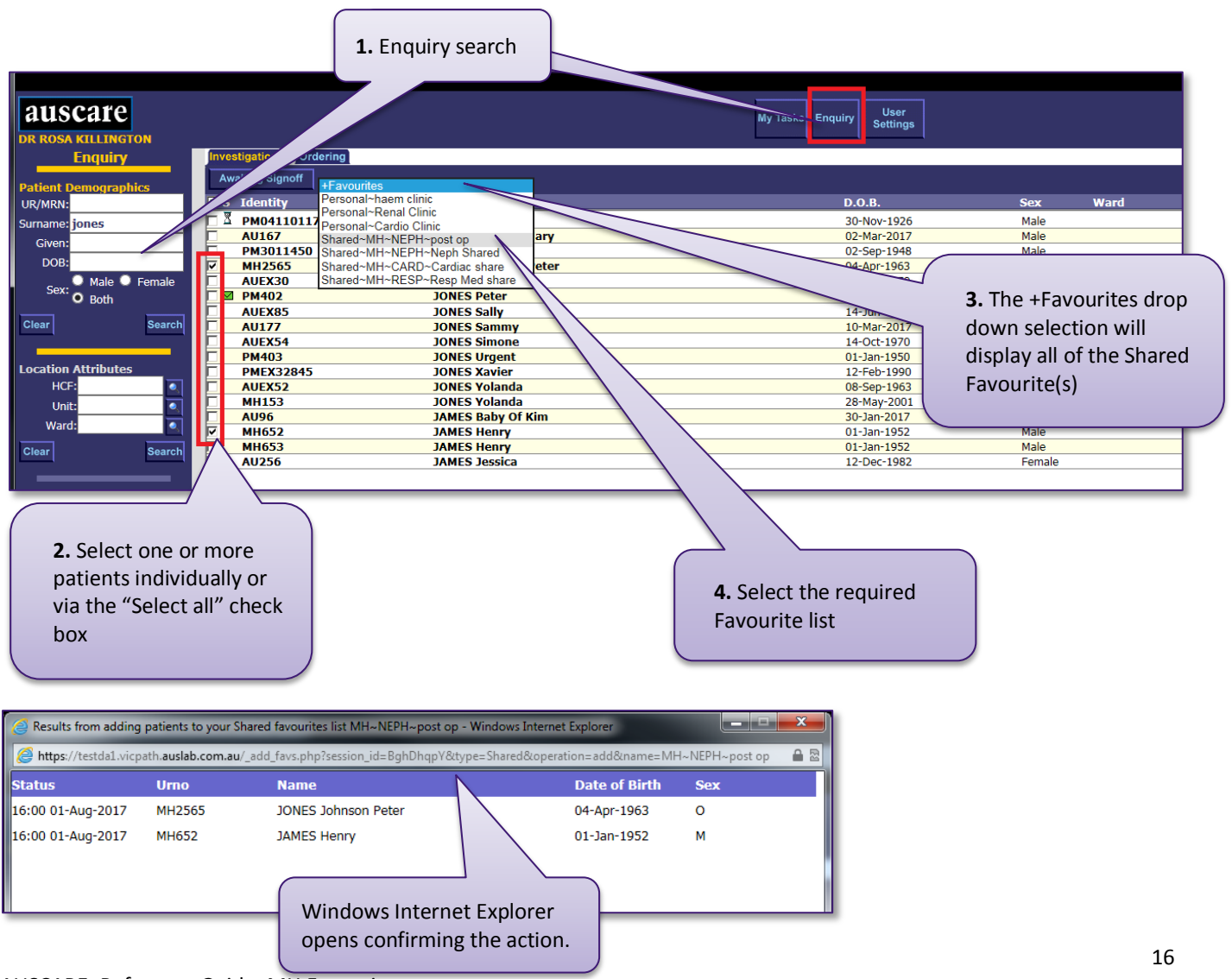

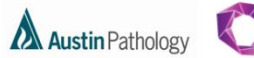

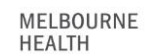

Peter Mac

#### Note:

- Only 6 Shared Favourites can be listed within the Included Shared Favourites table. If an additional Shared Favourite is added, an alert message will be displayed indicating that the number of Included Shared Favourites will exceed 6.
- Duplicate entries cannot exist within the Included Shared Favourites table. If a duplicate Shared Favourite is added, an alert message will be displayed.

Select OK to accept and clear the alert.

#### FAVOURITES – SYSTEM ADMINISTRATOR

The **System Administrator** sub menu will ONLY display if a user has Auscare Favourites and Favourites Admin privileges. System Administrators have access to all the Shared Favourites on the system, not just the ones they have created.

Navigation: User Settings > Favourites > System Administrator

The System Administrator screen includes two sections:

- Available Shared Favourites and
- Modify Shared Favourites.

| Auscare 2017.Q1.T1.40 - Windows                                                 | Internet Explorer                         |                                               |                                    |            |                 |            |          |         | x   |
|---------------------------------------------------------------------------------|-------------------------------------------|-----------------------------------------------|------------------------------------|------------|-----------------|------------|----------|---------|-----|
| Https://testda1.vicpath.auslab.com                                              | n.au/_framed.php?session_id=BghDhqpY&time | l=1501562517510                               |                                    |            |                 |            |          |         |     |
|                                                                                 |                                           |                                               | _                                  |            |                 |            |          | _       |     |
| auscare                                                                         |                                           |                                               | My Tasks Enquiry                   | User       |                 |            |          | Logo    | ut  |
| DR ROSA KULUNGTON                                                               |                                           |                                               | iny rasks Linduity S               | ettings    |                 |            | LINKS    |         | ~   |
| User Settings                                                                   |                                           |                                               |                                    |            |                 |            |          |         |     |
| user occurgo                                                                    | Audit                                     |                                               |                                    |            |                 |            |          |         |     |
| Change Password                                                                 |                                           |                                               |                                    |            |                 |            |          |         | - 1 |
| Selection Defaults                                                              | • Available Shared Favourites for N       | н                                             |                                    |            |                 |            |          |         |     |
| Button Operations                                                               | E Name                                    |                                               |                                    |            | Date/Time       | Created By | Entries  | Audit   |     |
| Cumulative Profiles                                                             | MH~CARD~Cardiac share                     |                                               |                                    |            | 11:35 01-Aug-17 | clin       | 2        | ۲       |     |
| Order Settings                                                                  | MH~CARD~pre op                            |                                               |                                    |            | 09:30 11-Apr-17 | paus       | 0        | 0       |     |
| Order Copies To                                                                 | MH~CHAEM~Haem Clinic                      |                                               |                                    |            | 16:50 12-Jul-17 | tpasc      | 0        | 0       |     |
| E Favourites                                                                    | MH~NEPH~Neph Shared                       |                                               |                                    |            | 15:49 31-Jul-17 | clinl      | 0        | 0       |     |
| View My Favourites                                                              | MH~NEPH~post op                           |                                               |                                    |            | 10:14 11-Apr-17 | paus       | 2        | 0       |     |
| Manage Shared                                                                   | MH~RESP~Resp Med share                    |                                               |                                    |            | 11:37 01-Aug-17 | clin       | 1        | 0       |     |
| Filters<br>Search Available Shared<br>Favourites<br>HCP; mH × •<br>Search Clear | Perform<br>Shared F                       | a search using the fi<br>avourite(s) to be mo | lters to find t<br>odified or dele | he<br>eted |                 |            |          |         | ~   |
|                                                                                 | Modify Shared Favourites                  |                                               |                                    |            |                 |            |          |         |     |
|                                                                                 | *HCF *Clinical Unit                       | *Description Name                             |                                    |            |                 |            | *Purpose | Entries |     |

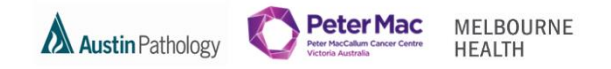

1. Delete a Shared Favourite from the Available Shared Favourites for <HCF/Unit> table

**Navigation:** User Settings > Favourites > System Administration

On the System Administration screen you are able to delete any shared favourites whether you created it or not.

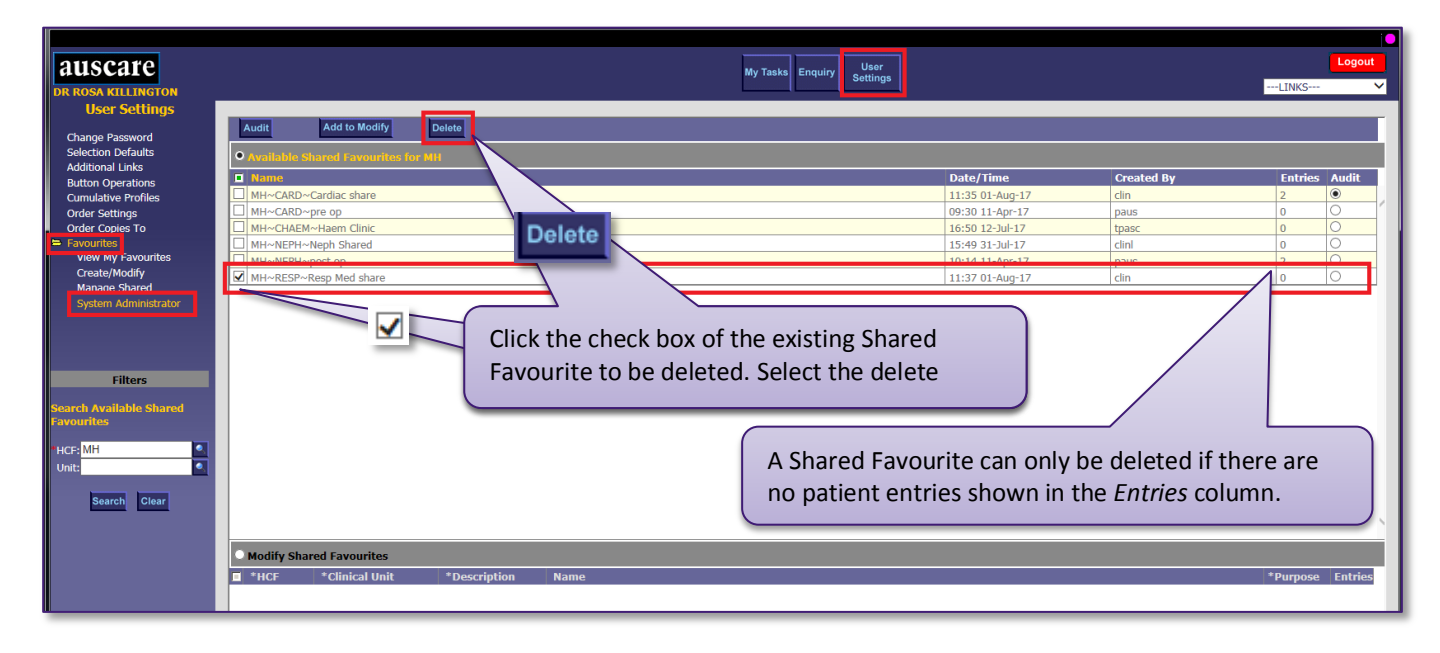

2. Modify a Shared Favourite from the Available Shared Favourites for <HCF/Unit> table

Navigation: User Settings > Favourites > System Administration

On the System Administration screen you are able to modift any shared favourites whether you created it or not.

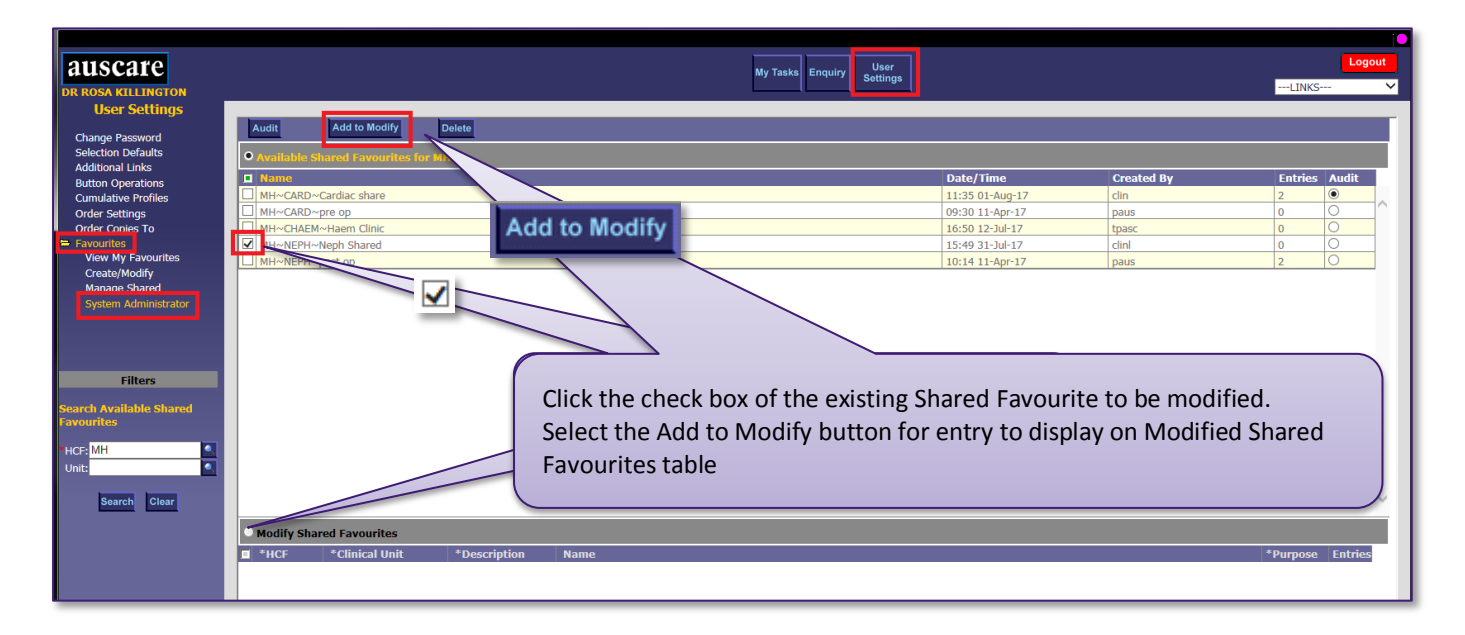

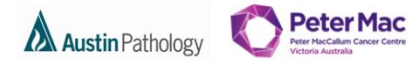

MELBOURNE HEALTH

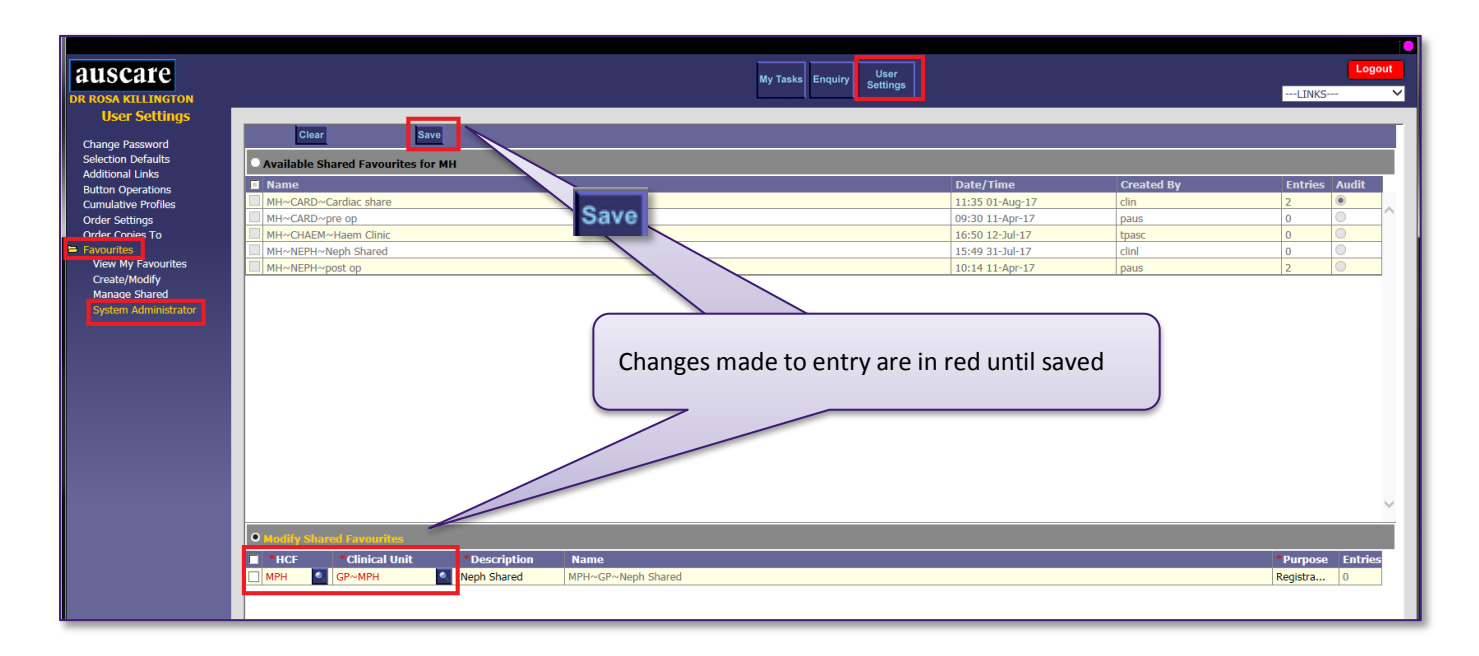

3. Clearing or Deleting Shared Favourite(s) from the Modify Shared Favourites table

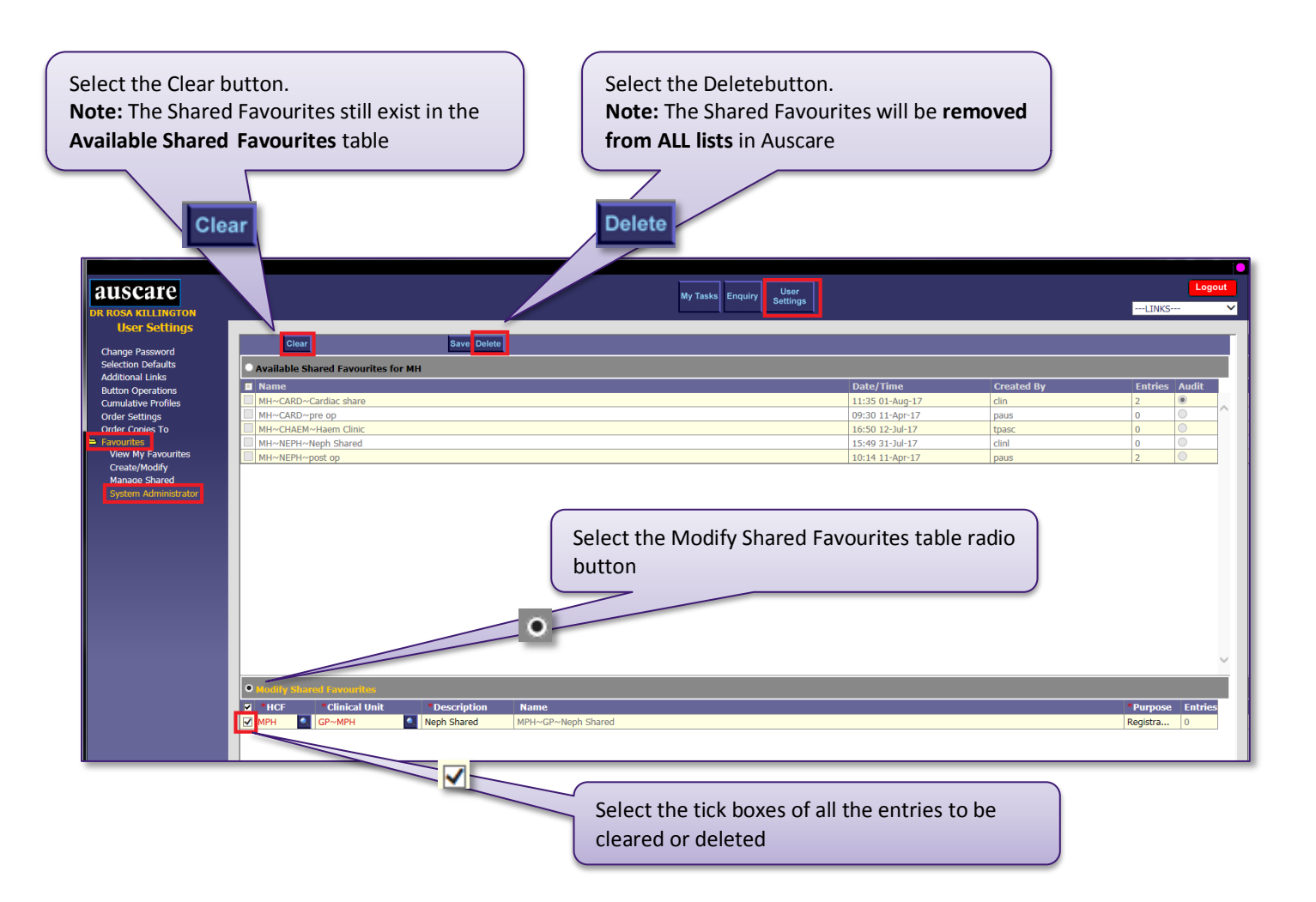

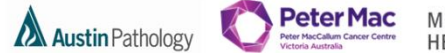

MELBOURNE HEALTH

### **MY TASKS BUTTON**

Users are able to access their Investigations for Sign Off, Referrals for Review and Favourites.

### MY TASKS - FAVOURITES

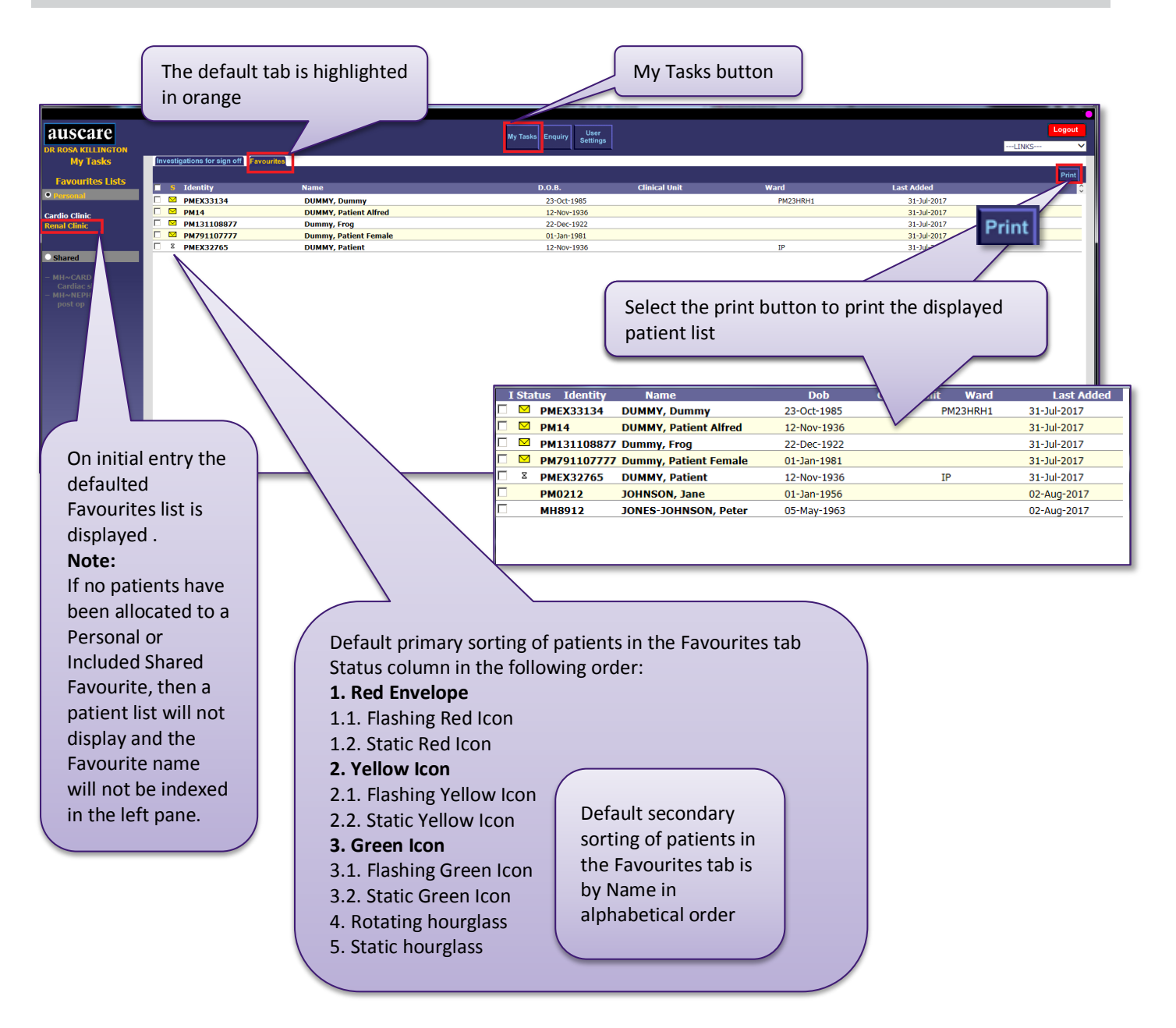